## 使用【小鹅通手机应用】收听【东方音频】 方法介绍

很多网友反映希望可以一边听东方音频,一边进 行微信其他操作。根据网友需求介绍如下使用小 鹅通手机应用来收听东方音频的方法。

1. 下载应用:
在手机应用商店内下载手
机应用【小鹅通助手】

2. 选择身份:

点击【我是学生】。

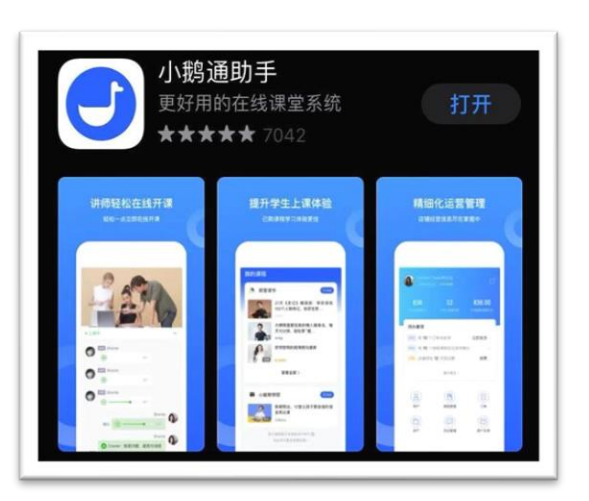

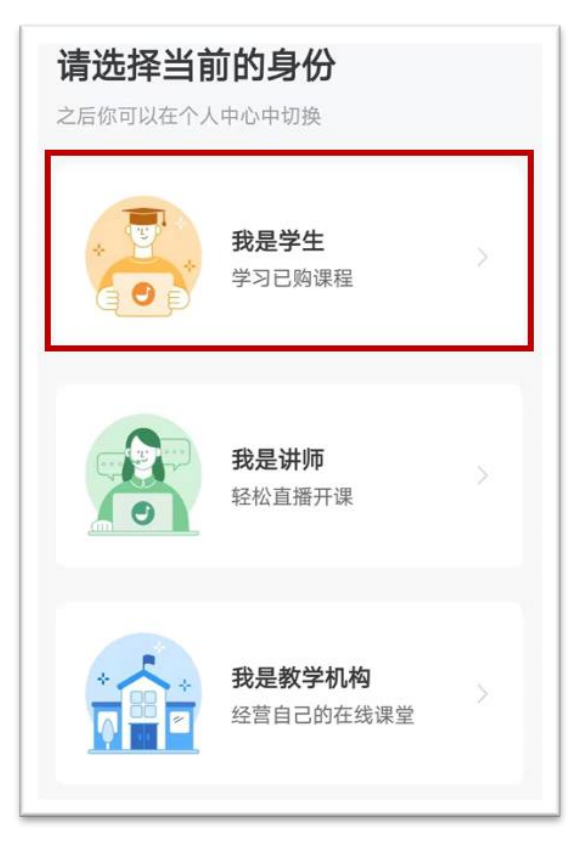

3. 前往微信登录页面。

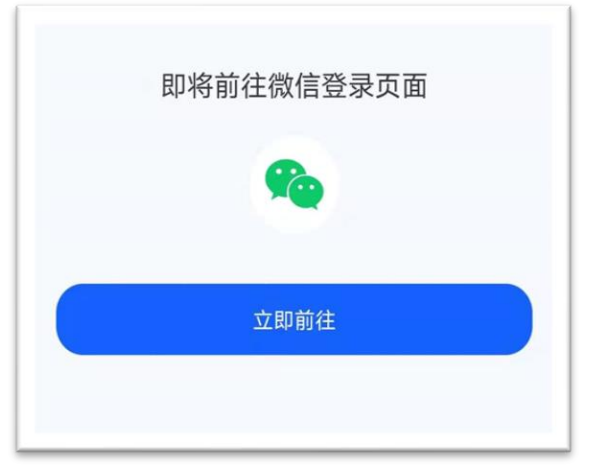

4. 授权微信登录:
在微信界面下选择【同意】。

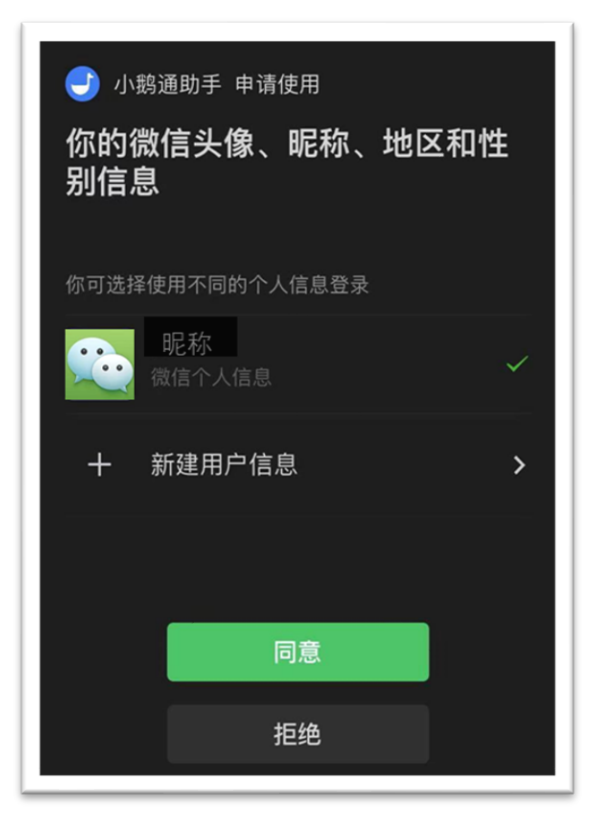

5. 点击【东方音频解读音频年
卡】或【东方音频解读音频月
卡】,进入音频目录。

如果看不到【东方音频年卡】 选项,请先点击【查看全部】, 然后在全菜单中查找。

- 查看音频目录,根据需求选择 课程列表。
  - 【单课】目录下,是东方音频 列表。

【专栏】目录下,是【QQ 群 聊天纪要】列表。

 市于目前处于敏感期的缘故,
东方音频目录没有使用内容 摘要作为标题,仅有日期和编 号信息。

如果要查询内容摘要标题,请 参照群内发布的【衍射音频目 录文件】TXT 文件。

| 我的课程                                      |                                     |         |
|-------------------------------------------|-------------------------------------|---------|
| 💼 衍射传媒                                    |                                     | 日进店     |
| 衍<br>···································· | 音频学习资料音频目录                          |         |
| 衍<br>■<br>射<br>≇                          | 东方音频解读音频年卡                          |         |
| 行<br>『記』<br>射 章類                          | 东方音频 20170819(第<br><sup>已学 1%</sup> | 29期)    |
| 查看全部 >                                    |                                     |         |
| 部分课程暂不支持在 APP 学习 ⑦<br>快去学习更多免费好课~         |                                     |         |
| 去访问过的店铺                                   |                                     |         |
|                                           |                                     |         |
| <b>王</b><br>我的课程                          | 》)<br>班课                            | 〇<br>我的 |

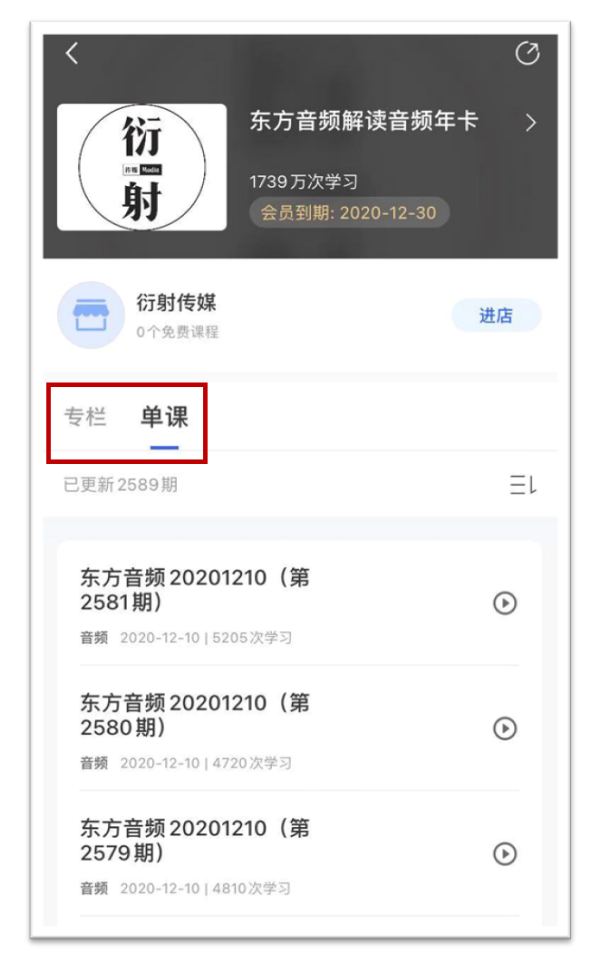